## SERVICE GUIDE

## **Titan Tool Library Backup**

Issue Date: 06/2022 Revision: A

1

A current backup of specific data such as tooling, reference and setup parameters can greatly reduce downtime in the event of a controller failure or any situation that causes lose of data. This procedure illustrates the backup steps. It is recommended to perform this backup procedure every 40 hours of run time, based on a workload of approximately 40 hours per week.

If you have trouble with these steps call Park Industries Customer Service at (800) 785-3391.

- 1. Insert a flash drive in USB port.
- 2. Steps to backup the tool library:
  - a. Navigate to SETUP (a).
  - b. Click on TOOL LIBRARY (b).

| ID    | Pocket   | Tool De                                                              | scription    |                  | Diameter         | XY Adjust        | Z Adjust         | XY Wear Accum.   | Z Wear Accum. | Tool Life (ft) |                |       |
|-------|----------|----------------------------------------------------------------------|--------------|------------------|------------------|------------------|------------------|------------------|---------------|----------------|----------------|-------|
| 1     | 1        | Tool De                                                              | scription #1 |                  | 0.750            | 1.000            | 2.000            | 11.000           | 16.000        | 83 ~           | Page Up        | C în  |
| 2     | 2        | Tool Description #2                                                  |              | 1.750            | 2.000            | 3.000            | 12.000           | 17.000           | 84            | -A             |                |       |
| 3     | 3        | Tool Description #3                                                  |              | 2.750            | 3.000            | 4.000            | 13.000           | 18.000           | 84            | E I            | OPERAT         |       |
| 4     | 4        | Tool Description #4                                                  |              | 3.750            | 4.000            | 5.000            | 14.000           | 19.000           | 84            | Edit           |                |       |
| 5     | 5        | Tool Description #5                                                  |              | 4.750            | 5.000            | 6.000            | 15.000           | 20.000           | 84            | A              |                |       |
| 6     | 6        | Tool Description #6                                                  |              | 5.750            | 6.000            | 7.000            | 16.000           | 21.000           | 84            | L+             | 0              |       |
| 7     | 7        | Tool Description #7                                                  |              | 6.750            | 7.000            | 8.000            | 17.000           | 22.000           | 84            | Import         | $(\mathbf{f})$ |       |
| 8     | 8        | Tool Description #8                                                  |              |                  | 7.750            | 8.000            | 9.000            | 18.000           | 23.000        | 84             |                | 0     |
| 9     | 9        | Tool Description #9                                                  |              | 8.750            | 9.000            | 10.000           | 19.000           | 24.000           | 84            | Export         | INFO           |       |
| 10    | 10       | Tool Description #10<br>Tool Description #11<br>Tool Description #12 |              |                  | 9.750            | 10.000           | 11.000           | 20.000           | 25.000        | 84             | ⊿n             |       |
| 11    | 11       |                                                                      |              | 10.750<br>11.750 | 11.000<br>12.000 | 12.000<br>13.000 | 21.000<br>22.000 | 26.000<br>27.000 | 84<br>84      | Page Down      | -1             |       |
| 12    | 12       |                                                                      |              |                  |                  |                  |                  |                  |               |                |                |       |
| 13    | 13       | Tool Description #13                                                 |              | 12.750           | 13.000           | 14.000           | 23.000           | 28.000           | 84            |                |                |       |
| Curr  | ent / Ne | w Tool                                                               | 2.0          |                  | Swap             | Tools In Po      | ckets            |                  | Calculate     |                | -0             | DIAG  |
| Curre | nt Tool  | 0 Spindle Clamped with                                               |              | ped without Too  | 1st Too          | ol 0             | # of T           | fools 0          | Stock Left    |                |                |       |
| New   | Tool     | 0                                                                    | Get New Tool |                  | 1st Po           | cket 0           |                  | Swap             |               |                |                | 杰     |
|       |          |                                                                      |              | Þ                |                  |                  |                  | Ó 🖄              |               | ē              | <b>6</b>       | SETUP |

- c. Click on EXPORT (c) see the following page for additional information on Export and Import.
- d. Select the ALL option.
- e. Click the **EXPORT** button.
- f. In the popup find the flash drive in the list and click on it. If you don't have a Tool Library folder created on your flash drive it is recommended to create it now by clicking on the CREATE NEW FOLDER button and name it TOOL LIBRARY. This will make it easier to import tool library data in the future.
- g. Click the **OK** button.
- h. A confirmation window will popup saying the backup has been saved, click the **OK** button to close it
- 3. Minimize the HMI window.
- 4. Open Windows File Explorer.
- 5. Copy the C:\ParkIndustries folder to the flash drive.
- 6. Eject the flash drive and store in a safe place.

## **Export and Import Buttons**

The Export button allows you to export the tool library data to a safe location like a flash drive.

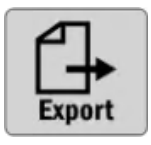

The Import button allows you to import the tool library data from a safe location. This will allow you to recover that data to it's saved state.

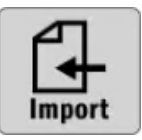

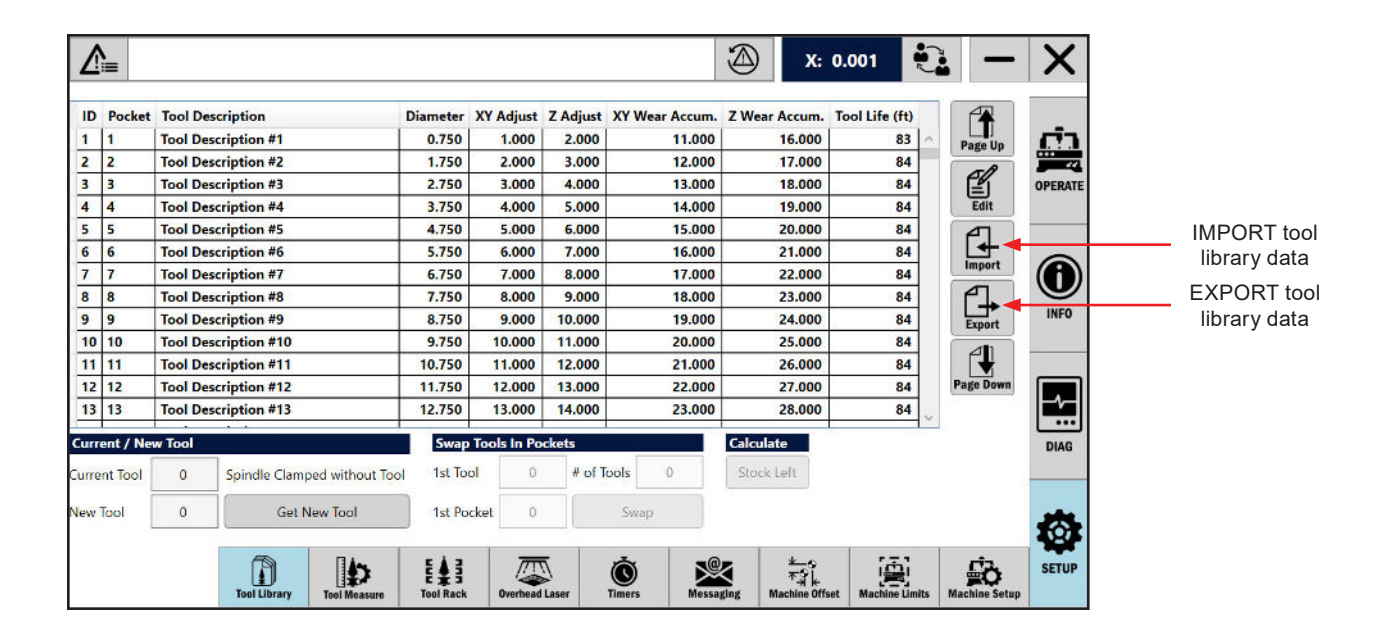

2